# Jabber PRTログをリモートで収集する方法

## 内容

```
<u>概要</u>
<u>前提条件</u>
<u>要件</u>
<u>使用するコンポーネント</u>
<u>設定</u>
<u>ネットワーク図</u>
<u>設定</u>
<u>はじめる前に</u>
<u>手順</u>
<u>確認</u>
<u>トラブルシュート</u>
<u>関連情報</u>
```

## 概要

このドキュメントでは、cJabber Problem Report Tool(PRT)ログの収集がリモートで行われます 。ユーザがPRTログをアップロードするのを待つ代わりに、Unified CM Administrationでログをリ モートで生成することもできます。

## 前提条件

### 要件

次の項目に関する知識があることが推奨されます。

- Platform:Windows/Mac
- Jabber 12.9以降
- CUCM要件: 12.5.1.SU1以降
- Hyper Text Transfer Protocol(HTTP)サーバ
- ヘッドセットの要件: sunkistおよび1-3より大きいバージョン(ヘッドセットがある場合)

### 使用するコンポーネント

このドキュメントの情報は、次のソフトウェアとハードウェアのバージョンに基づいています。

- CUCM 12.5SU4
- Jabber 12.9
- Windows 10にインストールされたJabber
- HTTPサーバ(ApacheサーバLinux)

### ネットワーク図

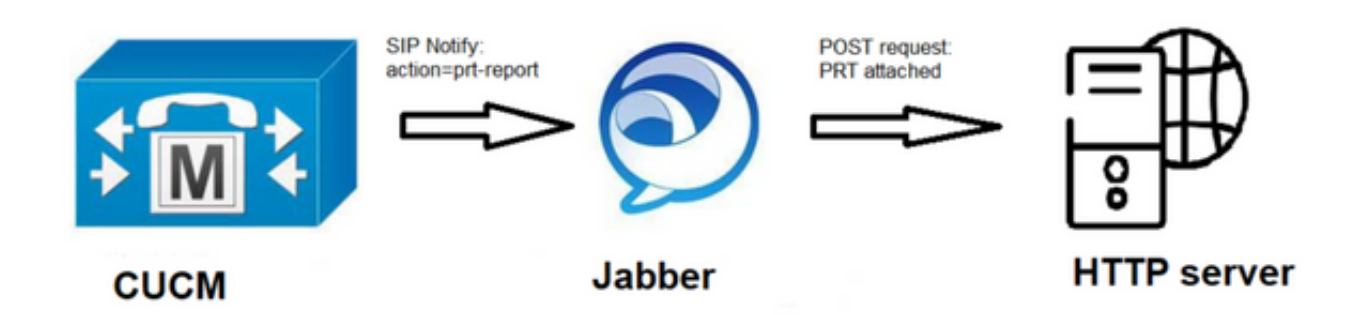

設定

はじめる前に

環境を準備するには、次の手順を実行します。

1. HTTPサーバをインストールして設定します。このドキュメントでは、Linux(CentOS)上で Apacheサーバを使用しています

| [sausing7@devnet ~]\$ httpd -v                                                                  |                |             |          |           |         |           |  |
|-------------------------------------------------------------------------------------------------|----------------|-------------|----------|-----------|---------|-----------|--|
| Server                                                                                          | version:       | Apache      | /2.4.6   | 6 (Cent   | tos)    |           |  |
| Server                                                                                          | built:         | Nov 16      | 2020     | 16:18:    | :20     | バックエンドス   |  |
| クリプトを処理するためにphpがインストールされていない場合は、phpをインストールし                                                     |                |             |          |           |         |           |  |
| PHP 7.3.29 (cli) (built: Jun 29 2021 09:30:31) ( NTS )<br>Copyright (c) 1997-2018 The PHP Group |                |             |          |           |         |           |  |
| ます Zend E                                                                                       | ingine v3.3.29 | 9, Copyrigh | t (c) 19 | 98-2018 z | end Tec | hnologies |  |

2. HTTP POST要求を受け入れるカスタムスクリプトを作成します。サンプルスクリプトを次 に示します。環境に応じて変更できます。

```
[sausing7@devnet html]$ cat upload.php
<!DOCTYPE html>
<html>
   <head>
       <title>Jabber PRT Uploader</title>
   </head>
   <body>
       <?php
           $target dir = "/var/www/html/JabberPRT/uploads/";
           echo "Target Directory: " . $target dir;
           $file name = $ FILES['zipFileName']['name'];
           $file tmp = $ FILES['zipFileName']['tmp_name'];
           echo "file name:" . $file_name;
           echo "file tmp:" . $file tmp;
           $target file = $target dir . $file name;
           echo " " . $target file;
           if (move uploaded file($file tmp, $target file)) {
               echo "File Uploaded Successfully";
           } else {
               echo "File Upload Failed";
           }
       ?>
   </body>
</html>
```

\$target\_dir = "/var/www/html/JabberPRT/uploads/" PRTを保存する場所で、コードに同じパ スを指定する必要があります。使用しているフォルダやディレクトリにアクセスできること を確認し、そのフォルダに書き込みます。

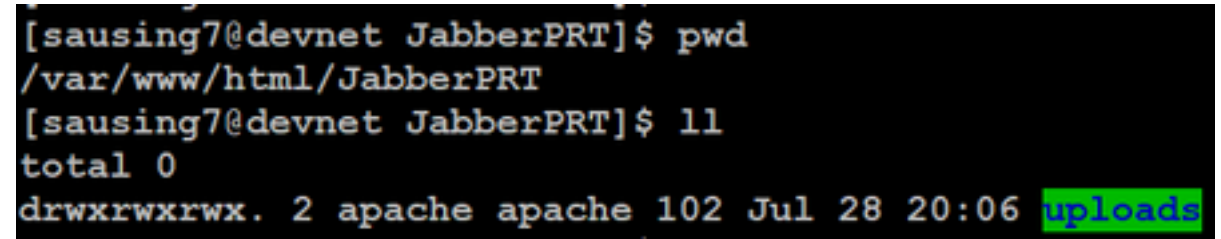

3. ローカルに保存された問題レポートをアップロードできるHTMLページを作成します。 HTMLページには、.ZIPアーカイブとして保存された問題レポートを受け入れ、カスタムス クリプトを使用して問題レポートを投稿するアクションを含むフォームが含まれている必要 があります。問題レポートを受け入れるフォームの例を次に示します 

action="http://server\_name/path\_of\_script"は、ステップ2でPOST要求を処理するために作 成したスクリプトを指しています。

4. 準備が整ったら、からHTTPサーバにアクセスして、任意のファイルを手動でアップロード してテストできます。ブラウザ.

#### 手順

</form>

手順1

[Cisco Unified CM Administration] > [User Management] > [User Setting] > [UC Service]を選択し

#### ます。

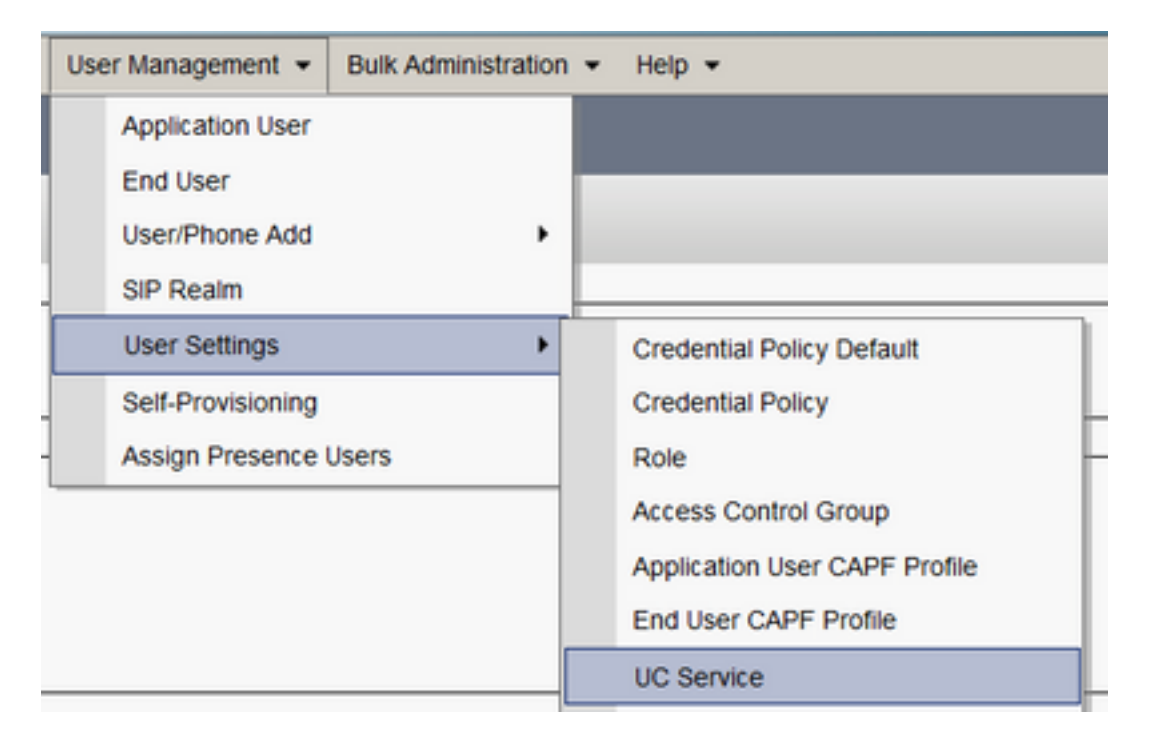

#### 手順2

UCサービスタイプがJabberクライアント設定(jabber-config.xml)の新しいUCサービスを追加します。

| UC Service Configuration                                        |  |  |  |  |  |
|-----------------------------------------------------------------|--|--|--|--|--|
| Next                                                            |  |  |  |  |  |
| Status                                                          |  |  |  |  |  |
| i Status: Ready                                                 |  |  |  |  |  |
| Add a UC Service                                                |  |  |  |  |  |
| UC Service Type Jabber Client Configuration (jabber-config.xml) |  |  |  |  |  |
| Next                                                            |  |  |  |  |  |
| 手順 3                                                            |  |  |  |  |  |
| 次の値を使用して、Jabber設定パラメータを追加します。                                   |  |  |  |  |  |
| <b>セクション</b> :ポリシー                                              |  |  |  |  |  |

パラメータ:RemotePRTServer

値:アップロードスクリプトのURL(<u>http://10.106.120.10/upload.php</u>)

| UC Service Inform                 | nation                    |                                  |   |                                                                  |                            |
|-----------------------------------|---------------------------|----------------------------------|---|------------------------------------------------------------------|----------------------------|
| UC Service Type:<br>Product Type: | Jabber Client C<br>Jabber | onfiguration (jabber-config.xml) |   |                                                                  |                            |
| Name*                             | PRT logger                |                                  |   |                                                                  |                            |
| Description                       |                           |                                  |   |                                                                  |                            |
| - Jabber Configura                | tion Parameters           |                                  |   |                                                                  |                            |
| Sed                               | ion                       | Parameter                        |   | Parameter Description                                            | Value                      |
| Policies                          | ¥                         | RemotePRTServer                  | ۷ | Specifies the script that uploads the PRT logs to your<br>server | http://10.106.120.10/uploa |

## 確認

手順 1

Device > Phone を選択します。 **手順 2** 

ログが必要なデバイスを選択します。 **手順 3** 

[選択したPRTの生成(Generate PRT for selected)]をクリックします。

| Find and I | list Phones                 |                                                           |   |                     |            |     | Related Links: Actively L | ogged in C | NVICE  | Report v |
|------------|-----------------------------|-----------------------------------------------------------|---|---------------------|------------|-----|---------------------------|------------|--------|----------|
| cila Add N | ine 🖓 Add New From Template | 🔠 Select Al 🔛 Clear Al 💥 Delete Selected 🌚 Reset Selected | 1 | Apply Config to Sel | ecked      |     | 1                         | Generate   | PRT to | Selected |
| 2          | sausing2                    | Default                                                   |   | 53P                 | Registered | Now | shuhari 10.106            | 120.5      | 0      | 6        |

#### 手順 4

PRTが収集したHTTPサーバへのアクセスを確認し、スクリプトで言及したディレクトリ (/var/www/html/JabberPRT/uploads/)を確認します

| [sausing7@devnet uploads]\$ pwd<br>/var/www/html/JabberPRT/uploads<br>[sausing7@devnet uploads]\$<br>[sausing7@devnet uploads]\$ |        |           |          |     |    |       |                                                                     |  |
|----------------------------------------------------------------------------------------------------|--------|-----------|----------|-----|----|-------|---------------------------------------------------------------------|--|
| total 20736                                                                                                    |        |           |          |     |    |       |                                                                     |  |
| -rw-rr                                                                                                    | apad   | he apache | 719302   | Jul | 27 | 12:48 | Jabber-Win-12.9.3.304813-20210727 001830-Windows 10 Enterprise.zip  |  |
| -rw-rr                                                                                                    | apad   | he apache | 677514   | Jul | 28 | 21:04 | Jabber-Win-12.9.3.304813-20210728 083443-Windows 10 Enterprise.zip  |  |
| -rw-rr                                                                                                    | apad   | he apache | 7789105  | Jul | 30 | 11:07 | Jabber-Win-12.9.3.304813-20210729 223706-Windows 10 Enterprise.zip  |  |
| -rw-rr                                                                                                    | apad   | he apache | 670121   | Jul | 30 | 11:11 | Jabber-Win-12.9.3.304813-20210729 224132-Windows 10 Enterprise.zip  |  |
| -rw-rr                                                                                                    | l apac | he apache | 10636031 | Jul | 30 | 11:06 | Jabber-Win-12.9.3.304813-20210730 110645-Windows 8.1 Enterprise.zip |  |
| -rw-rr                                                                                                    | apad   | he apache | 729102   | Jul | 30 | 11:11 | Jabber-Win-12.9.3.304813-20210730_111116-Windows_8.1_Enterprise.zip |  |

# トラブルシュート

基本的なトラブルシューティングチェックを次に示します

# 1. 次のCUCMからSIP通知を受信しているかどうかを確認します。これはサンプルログのスニペットです

NOTIFY sip:0008@10.106.120.5:51038 SIP/2.0 Via: SIP/2.0/TCP 10.106.120.2:5060;branch=z9hG4bK1273e54f34755 From: <sip:10.106.120.2>;tag=1284645402 To: <sip:0008@10.106.120.5> Call-ID: e7fc3880-led10efb-12732-2786a0a@10.106.120.2 CSeq: 101 NOTIFY Max-Forwards: 70 Date: Fri, 30 Jul 2021 05:42:22 GMT User-Agent: Cisco-CUCM12.5 Event: service-control Subscription-State: active Contact: <sip:10.106.120.2:5060;transport=tcp> Content-Type: text/plain

```
Content-Length: 86

action=prt-report

RegisterCallId={005056bd-e9d90009-00000f98-000014d7@10.106.120.5}
```

#### 2. PRTをキーワード**notifyOnPRTStart**とonPRTStartでチェ**ックインし**て、ステータスを確認し ます ログの例

2021-07-29 22:41:27,917 INFO [0x00001260] [ipcc\core\sipstack\ccsip\_platform.c(250)] [csf.sip-call-control] [sip\_platform\_reset\_req] - SIPCC-SIP\_REG\_STATE: 2021-07-29 22:41:27,917 DEBUG [0x000052c8] [ftphonewrapper\CC\_SIPCCService.cpp(7463)] [csf.ecc] [csf::ecc::CC\_SIPCCService::serviceRequest] - service = CC\_DEVICE\_PRT\_REPORT 2021-07-29 22:41:27,917 INFO [0x000055dc] [control\CallControlManagerImpl.cpp(4553)] [csf.ecc] [csf::ecc::CallControlManagerImpl::onPRTReport] - notify prt report event 2021-07-29 22:41:27,917 DEBUG [0x000055dc] [ntrol/TelephonyCallControlImpl.cpp(6919)] [jcf.tel.callcontrol] [CSFUnified::TelephonyCallControlImpl::onPRTReport] - onPRTReport 2021-07-29 22:41:27,917 DEBUG [0x00004b9c] [ntrol\TelephonyCallControlImpl.cpp(6928)] [jcf.tel.callcontrol] [CSFUnified::TelephonyCallControlImpl::onPRTReportImpl] - onPRTReport 2021-07-29 22:41:27,917 DEBUG [0x00004b9c] [honyAdapterCallControlObserver.cpp(1284)] [jcf.tel.ccobserver] [CSFUnified::TelephonyAdapter::onPRTReportChange] - onPRTReportChange 2021-07-29 22:41:27,917 DEBUG [0x00004b9c] [src\framework\ServicesDispatcher.cpp(38)] [services-dispatcher] [CSFUnified::ServicesDispatcher::enqueue] -ServicesDispatcher.enqueue: TelephonyServiceImpl::notifyOnPRTStart 2021-07-29 22:41:27,917 DEBUG [0x00004968] [rc\framework\ServicesDispatcher.cpp(207)] [services-dispatcher] [CSFUnified::ServicesDispatcher::executeTask] - executing (TelephonyServiceImpl::notifyOnPRTStart) 2021-07-29 22:41:27,917 DEBUG [0x00004968] [ices\impl\TelephonyServiceImpl.cpp(5060)] [jcf.tel.service] [CSFUnified::TelephonyServiceImpl::notifyOnPRTStart] -TelephonyServiceImpl::notifyOnPRTStart 2021-07-29 22:41:27,917 DEBUG [0x00004968] [c\plugin-runtime\impl\jabberprt.cpp(486)] [PluginRuntime] [JabberPrtImpl::setPRTConfig] - Setting Config:ProblemReportToolOnPrem to 0xTrue 2021-07-29 22:41:27,917 DEBUG [0x00004a88] [src\framework\ServicesDispatcher.cpp(38)] [services-dispatcher] [CSFUnified::ServicesDispatcher::enqueue] -ServicesDispatcher.enqueue: OnFlushCompleted 2021-07-29 22:41:27,917 DEBUG [0x00004968] [gins\hubwindowplugin\prtlistener.cpp(10)] [HubWindowPlugin] [CPrtListener::onPRTStart] - received remote amdin upload prt request 3. 対象のマシンを使用して、Webブラウザから直接PRTをアップロードしてください。 4. ウイルス対策ソフトウェアまたはファイアウォールが要求を妨げないことを確認します。

- 5. Apacheサーバのアクセス要求も確認でき、CentOSパスが/var/log/httpd/の場合はエラーをチェックします
- 6. PRTの大きなサイズを受け入れるのに十分なphpのpost-max-sizeを確認し、php.iniから同じ サイズを変更できることを確認します

## 関連情報

<u>Cisco Jabber 12.9の問題レポート機能の設定</u>